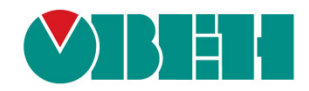

# **CODESYS V3.5**

## Описание таргет-файлов

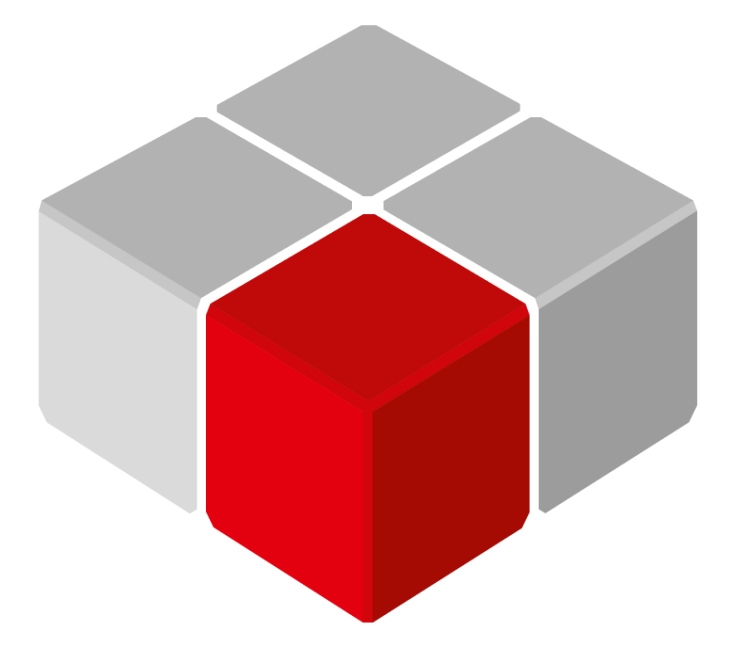

Руководство пользователя

01.12.2018 версия 2.0

## Оглавление

| 1 | Цeл                                | Цель документа3                     |    |  |  |  |  |  |  |
|---|------------------------------------|-------------------------------------|----|--|--|--|--|--|--|
| 2 | Уст                                | Установка таргет-файлов в CODESYS 4 |    |  |  |  |  |  |  |
| 3 | Обновление таргет-файла в проекте7 |                                     |    |  |  |  |  |  |  |
| 4 | Оп                                 | исание переменных таргет-файла      | 8  |  |  |  |  |  |  |
| 4 | l.1                                | Узел OwenRTC                        | 9  |  |  |  |  |  |  |
| 4 | 1.2                                | Узел OwenCloud                      | 11 |  |  |  |  |  |  |
| 4 | 1.3                                | Узел Buzzer                         | 12 |  |  |  |  |  |  |
| 4 | ŀ.4                                | Узел Drives                         | 12 |  |  |  |  |  |  |
| 4 | 1.5                                | Узел Network                        | 14 |  |  |  |  |  |  |
| 4 | l.6                                | Узел Screen                         | 15 |  |  |  |  |  |  |
| 4 | ŀ.7                                | Узел Debug                          | 18 |  |  |  |  |  |  |
| 4 | l.8                                | Узел Info                           | 19 |  |  |  |  |  |  |
| 4 | l.9                                | Узел Watchdog                       | 20 |  |  |  |  |  |  |

## 1 Цель документа

Настоящее руководство представляет собой описание переменных таргет-файла контроллеров OBEH, программируемых в CODESYS V3.5.

Таргет-файл (файл целевой платформы) является неотъемлемой частью каждого проекта CODESYS. Он содержит информацию о ресурсах контроллера, обеспечивает его связь со средой программирования и позволяет работать с дополнительным функционалом (например, яркостью подсветки, зуммером и т. д.). Каждая модель контроллера OBEH имеет соответствующий таргет-файл, который необходимо установить перед началом создания проекта в CODESYS. Таргет-файлы входят на диск с ПО из комплекта поставки, а также доступны в <u>разделе Сервисное ПО</u> соответствующей модели контроллера на сайте owen.ru.

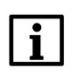

#### ПРИМЕЧАНИЕ

Версия таргет-файла должна соответствовать версии прошивки контроллера.

Версии прошивки и таргет-файла **жестко связаны** между собой. Версия CODESYS может превышать версию таргет-файла, но корректная работа гарантируется только в случае использования версий ПО с диска из комплекта поставки.

Подробнее вопросы совместимости версий программного обеспечения рассмотрены в документе **CODESYS V3.5. FAQ**, доступном на сайте OBEH в разделе <u>CODESYS V3/Документация</u>.

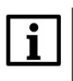

#### ПРИМЕЧАНИЕ

Описываемый в документе функционал доступен только в таргет-файлах версии 3.5.11.х и выше.

В случае использования в проекте AT-адресации (прямых обращений к адресам типа %IW, %QW) после обновления таргета до версии **3.5.11.х** корректность работы проекта может нарушиться (поскольку таргет также использует адреса из этого пространства). AT-адресация не рекомендуется к использованию – концепция **CODESYS V3** предполагает, что пользователь должен работать с переменными, а не с физическими адресами.

## 2 Установка таргет-файлов в CODESYS

Таргет-файлы доступны на диске с ПО из комплекта поставки и сайте компании <u>OBEH</u> в разделе **CODESYS V3/Сервисное ПО**. Таргет-файлы распространяется в виде файлов формата **.package**. Для установки пакета в **CODESYS** в меню **Инструменты** следует выбрать пункт **Менеджер пакетов**, после чего указать путь к файлу пакета и нажать кнопку **Установить**:

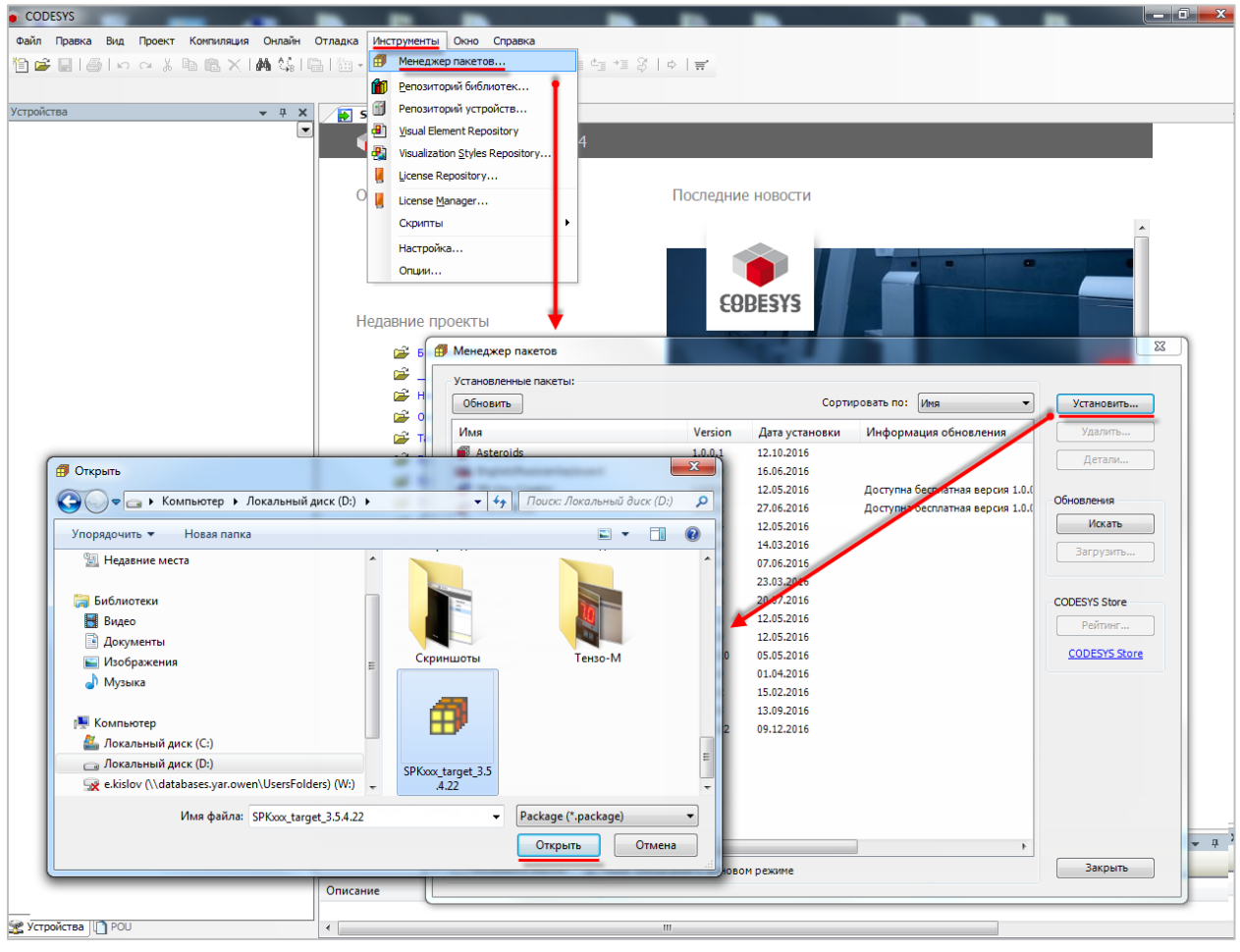

Рисунок 2.1 – Установка пакета таргет-файлов в среду CODESYS

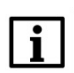

#### ПРИМЕЧАНИЕ

В случае ограничения прав пользователя на ПК, где установлен **CODESYS**, может потребоваться запустить среду программирования от имени администратора.

В появившемся диалоговом окне следует выбрать пункт **Полная установка**, после чего нажать кнопку **Next**:

| 🗊 Установка - Choose Setup Type                                                                                                    | ×      |
|----------------------------------------------------------------------------------------------------|--------|
| Таргет-файлы СПК [3.5.4.22]<br>Please selectthe type of setup you would like to perform.                                                                                                    | 6      |
| <ul> <li>Полная установка<br/>Будут установлены все компоненты.</li> <li>Типичная установка<br/>Будут установлены наиболее используемые компоненты.</li> <li>Выборочная установка<br/>Контроль того, какие компоненты пакеты будут установлены.<br/>Рекомендуется для продвинутых пользователей.</li> </ul> |        |
| Cancel < Back Next >                                                                                                    | Finish |

Рисунок 2.2 – Начало установки пакета таргет-файлов

После окончания установки таргет-файлов появится диалоговое окно установки шрифтов. Для продолжения установки следует нажать кнопку **Установить**:

| 🥵 Установка — Шрифты для контроллеров ОВЕН СПКххх 😑 🗖 🗙                                                                        |
|----------------------------------------------------------------------------------------------------|
| Всё готово к установке<br>Программа установки готова начать установку Шрифты для контроллеров<br>ОВЕН СПКххх на ваш компьютер. |
| Нажмите «Установить», чтобы продолжить.                                                                                        |
| Установить Отмена                                                                                                    |

Рисунок 2.3 – Начало установки шрифтов

После завершения установки шрифтов следует закрыть диалоговое окно с помощью кнопки Завершить:

#### 2 Установка таргет-файлов в CODESYS

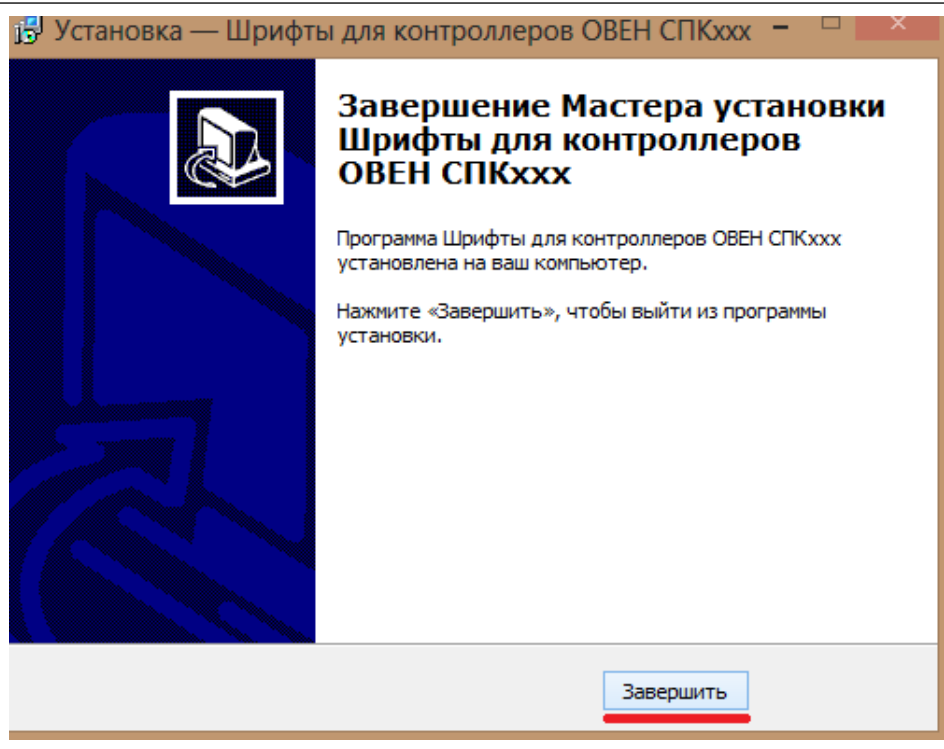

#### Рисунок 2.4 – Завершение установки шрифтов

В следующем диалоговом окне следует нажать кнопку **Finish**, чтобы завершить процесс установки таргет-файлов:

| Ø              | Установка - Setup Completed                                                   | x  |
|----------------|-------------------------------------------------------------------------------|----|
| Таргет-файл    | лы СПК [3.5.4.22]                                                             | 3  |
| The package ha | s been successfully installed. Click Finish to exit the wizard or Ne<br>nary. | xt |
|                | Cancel < Back Next > Finis                                                    | h  |

#### Рисунок 2.5 – Завершение установки таргет-файлов.

Установка таргет-файлов завершена. Чтобы иметь возможность работать с установленными таргетфайлами следует перезапустить CODESYS.

## 3 Обновление таргет-файла в проекте

Для обновления таргет-файла в проекте **CODESYS** следует нажать **ПКМ** на компонент **Device** и выбрать команду **Обновить устройство**. В появившемся окне указывается нужный таргет-файл. Для отображения всех доступных версий таргет-файлов следует поставить галочку **Отображать все версии**.

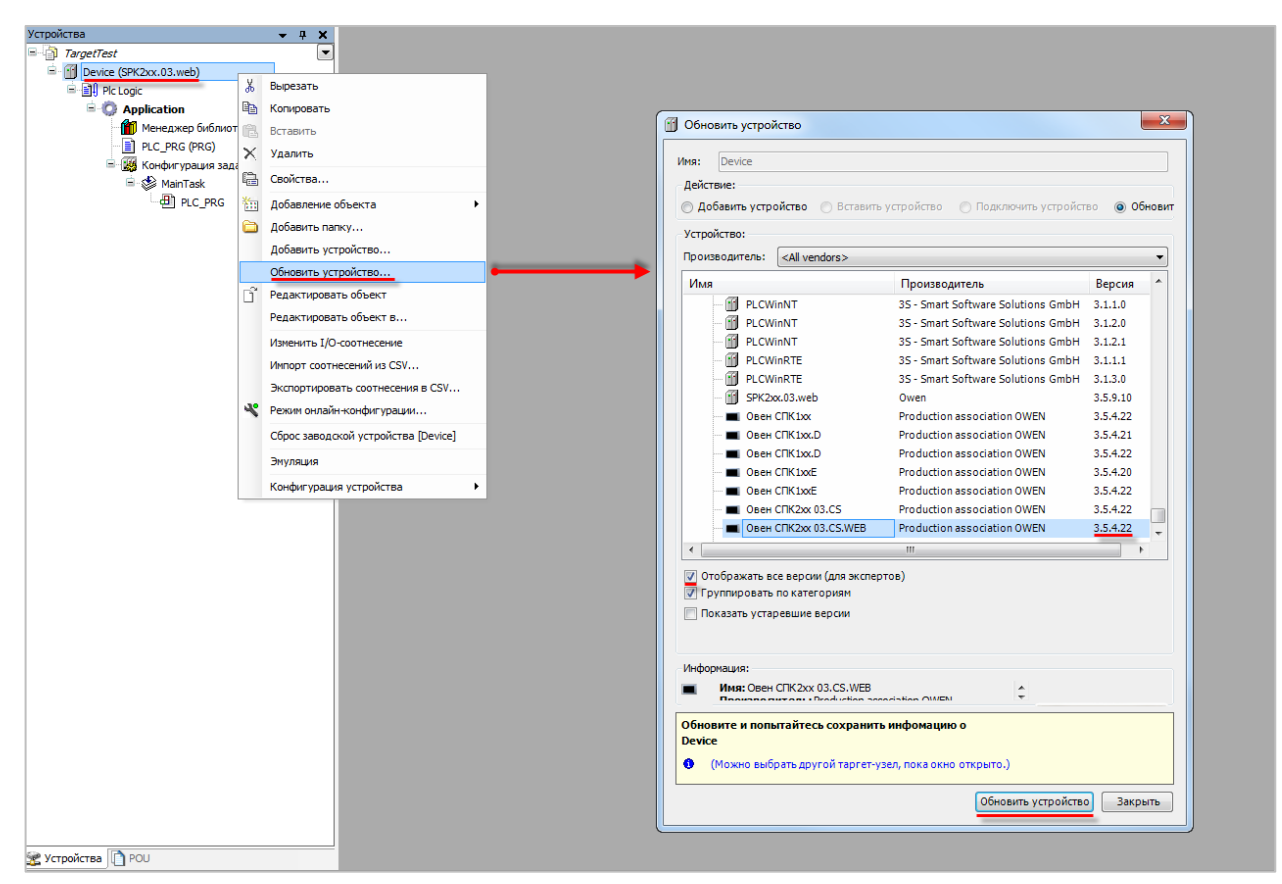

Рисунок 3.1 – Обновление таргет-файла в проекте CODESYS

## 4 Описание переменных таргет-файла

В случае использования таргет-файлов версии **3.5.11.х** и выше в проект **CODESYS** будут автоматически добавлены дополнительные узлы, содержащие вкладки с каналами. Число узлов может меняться в зависимости от выбранного таргета.

Полный список доступных узлов приведен ниже.

- 1. OwenRTC
- 2. <u>OwenCloud</u>
- 3. <u>Buzzer</u>
- 4. Drives
- 5. <u>Network</u>
- 6. <u>Screen</u>
- 7. Debug
- 8. <u>Info</u>

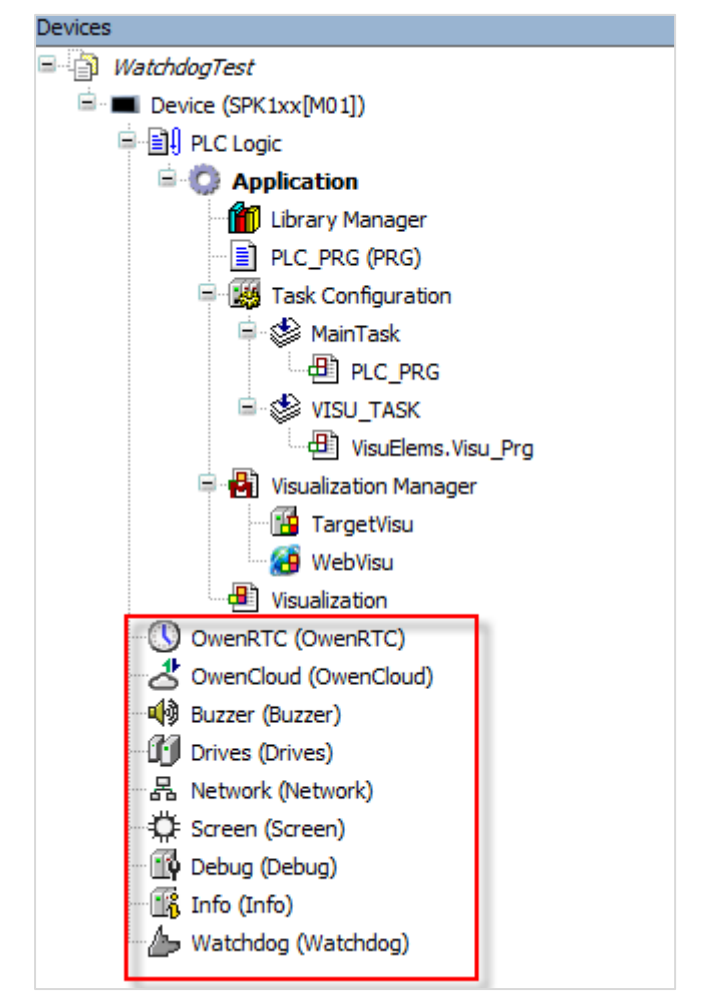

Рисунок 4.1 – Узлы переменных таргет-файла в проекте CODESYS

Для привязки переменной программы к каналу следует дважды нажать **ЛКМ** на соответствующую строку столбца **Переменная**, после чего выбрать нужную переменную с помощью **Ассистента ввода**:

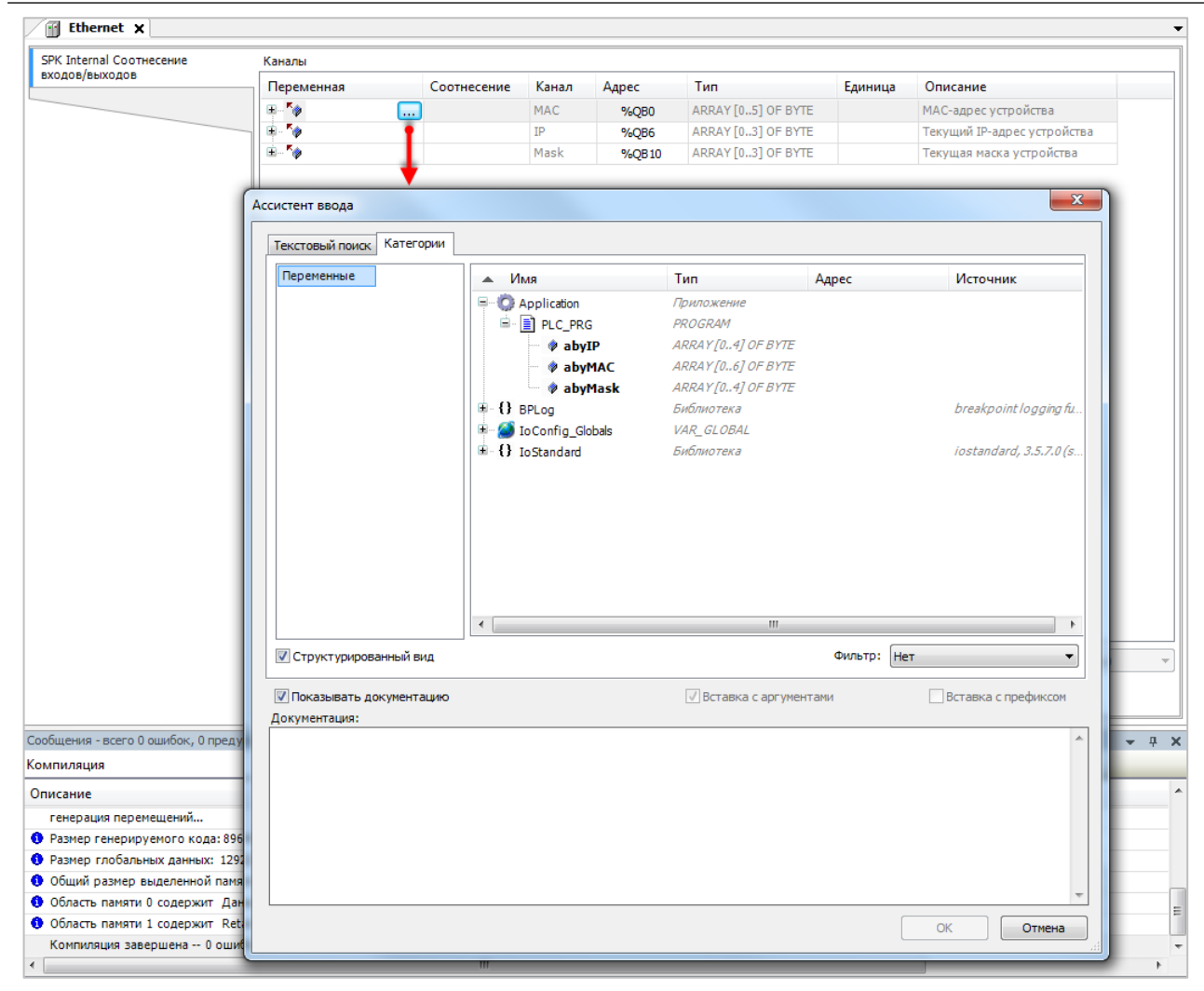

Рисунок 4.2 – Привязка переменных к каналам таргет-файла

## 4.1 Узел OwenRTC

Узел OwenRTC используется для работы с системным временем.

Присутствует в контроллерах: СПК1хх [М01]

| КТС Соотнесение входов/выходов | Найти переменную     |             | Фильтр          | Показать все |                     | •       |                                                        |
|--------------------------------|----------------------|-------------|-----------------|--------------|---------------------|---------|--------------------------------------------------------|
| осторние                       | Переменная           | Соотнесение | Канал           | Адрес        | Тип                 | Единица | Описание                                               |
| octostine.                     | 🖃 🚞 Дата и вреня     |             |                 |              |                     |         |                                                        |
| формация                       | - *>                 |             | Year            | %IW0         | UINT                |         | Текущий год                                            |
|                                | 🍫                    |             | Month           | %IB2         | USINT               |         | Текущий месяц                                          |
|                                | 🍫                    |             | Day             | %IB3         | USINT               |         | Текущий день                                           |
|                                |                      |             | Hour            | %IB4         | USINT               |         | Текущий час                                            |
|                                | 🦄                    |             | Minute          | %IB5         | USINT               |         | Текущая минута                                         |
|                                | 🍫                    |             | Second          | %IB6         | USINT               |         | Текущая секунда                                        |
|                                | 🍫                    |             | Day of Week     | %IB7         | USINT               |         | Номер дня недели (1 - Пн)                              |
|                                | 🦄                    |             | Week of Year    | %IB8         | USINT               |         | Номер недели года                                      |
|                                | · · 🍫                |             | Format Date     | %IB9         | ARRAY [080] OF BYTE |         | Дата в формате: дд.мм.гггг                             |
|                                | 🕮 - 🍫                |             | Format Time     | %IB90        | ARRAY [080] OF BYTE |         | Время в формате: чч:мм:сс                              |
|                                | <b>*</b> *           |             | UTC Offset      | %IB171       | SINT                |         | Смещение UTC (-1214)                                   |
|                                | 🚊 🛅 Настройки даты и | spe         |                 |              |                     |         |                                                        |
|                                | **                   |             | New Year        | %QW0         | UINT                |         | Устанавливаеный год (19702099)                         |
|                                | **                   |             | New Month       | %Q82         | USINT               |         | Устанавливаеный месяц (112)                            |
|                                | - **                 |             | New Day         | %Q83         | USINT               |         | Устанавливаеный день (131)                             |
|                                | - *                  |             | New Hour        | %QB4         | USINT               |         | Устанавливаеный час (023)                              |
|                                | <b>*</b> ø           |             | New Minute      | %Q85         | USINT               |         | Устанавливаемая минута (059)                           |
|                                | **                   |             | New Second      | %QB6         | USINT               |         | Устанавливаемая секунда (059)                          |
|                                | **                   |             | New UTC Offset  | %Q87         | SINT                |         | Устанавливаемое смещение UTC (-1214)                   |
|                                | <b>*</b>             |             | Set Settings DT | %QX8.0       | BIT                 |         | По переднену фронту - Применить настройки даты и време |
|                                | 🖷 - 🧰 NTP            |             |                 |              |                     |         |                                                        |
|                                | **                   |             | Enable NTP      | %QX8.1       | BIT                 |         | Включить NTP                                           |
|                                | 🐐                    |             | NTP Enabled     | %IX172.0     | BIT                 |         | NTP включен                                            |
|                                | B- 🛊                 |             | Prefer Server   | %Q89         | ARRAY [080] OF BYTE |         | Предпочитаеный сервер (если есть, доменное имя или IP) |
|                                | L. 🍫                 |             | NTP Error       | %IB173       | USINT               |         | Код ошибки NTP                                         |
|                                | L 🎭                  |             | System Timer    | %II 22       | LITIME              |         | Системный таймер ПЛК                                   |

Рисунок 4.3 – Каналы узла RTC

## Таблица 4.1 – Описание каналов узла OwenRTC

| Канал                                                                                                    | Тип Описание                                                                        |                                                                              |  |  |  |  |  |
|----------------------------------------------------------------------------------------------------|-------------------------------------------------------------------------------------|------------------------------------------------------------------------------|--|--|--|--|--|
|                                                                                                    | Дата и время                                                                        |                                                                              |  |  |  |  |  |
| Year                                                                                                    | ear UINT Текущий год                                                                |                                                                              |  |  |  |  |  |
| Month                                                                                                    | USINT                                                                               | Текущий месяц                                                                |  |  |  |  |  |
| Day                                                                                                    | USINT                                                                               | Текущий день                                                                 |  |  |  |  |  |
| Hour                                                                                                    | USINT                                                                               | Текущий час                                                                  |  |  |  |  |  |
| Minute                                                                                                    | USINT                                                                               | Текущее число минут                                                          |  |  |  |  |  |
| Second                                                                                                    | USINT                                                                               | Текущее число секунд                                                         |  |  |  |  |  |
| Day of week                                                                                                    | USINT                                                                               | День недели (1 – Понедельник, 7 – Воскресение)                               |  |  |  |  |  |
| Week of year                                                                                                    | USINT                                                                               | Номер недели в году                                                          |  |  |  |  |  |
| Format date                                                                                                    | STRING(80)                                                                          | Дата в виде форматированной строки (dd.MM.yyyy)                              |  |  |  |  |  |
| Format time                                                                                                    | STRING(80)                                                                          | Время в виде форматированной строки (hh:mm:ss)                               |  |  |  |  |  |
| UTC Offset                                                                                                    | SINT                                                                                | Смещение по <u>UTC</u> в часах (-1214)                                       |  |  |  |  |  |
| Настройки даты и времени                                                                                                    |                                                                                     |                                                                              |  |  |  |  |  |
| New year                                                                                                    | UINT                                                                                | Устанавливаемый год (19702099)                                               |  |  |  |  |  |
| New month                                                                                                    | USINT                                                                               | Устанавливаемый месяц (112)                                                  |  |  |  |  |  |
| New day                                                                                                    | USINT                                                                               | Устанавливаемый день (131)                                                   |  |  |  |  |  |
| New hour                                                                                                    | USINT                                                                               | Устанавливаемый час (023)                                                    |  |  |  |  |  |
| New minute                                                                                                    | USINT                                                                               | Устанавливаемое число минут (059)                                            |  |  |  |  |  |
| New second                                                                                                    | USINT                                                                               | Устанавливаемое число секунд (059)                                           |  |  |  |  |  |
| New UTC offset                                                                                                    | SINT                                                                                | Устанавливаемое смещение по <u>UTC</u> в часах (-1214)                       |  |  |  |  |  |
| Set settings DT         BOOL         По переднему фронту происходить запись всех настроен<br>времени.         Если значение         параметра         не укладыва           приведенный диапазон, то сохраняется предыдушее значен         времени.         сохраняется предыдушее значен |                                                                                     |                                                                              |  |  |  |  |  |
|                                                                                                    | NTP                                                                                 |                                                                              |  |  |  |  |  |
| Enable NTP                                                                                                    | BOOL                                                                                | Для включения NTP-клиента следует записать в канал TRUE                      |  |  |  |  |  |
| NTP enabled                                                                                                    | BOOL                                                                                | Флаг «NTP-клиент включен»                                                    |  |  |  |  |  |
| Prefer server                                                                                                    | STRING(80)                                                                          | IP-адрес или доменное имя предпочитаемого NTP-сервера (например, локального) |  |  |  |  |  |
| NTP error                                                                                                    | NTP error USINT Код ошибки NTP-клиента                                              |                                                                              |  |  |  |  |  |
|                                                                                                    | 1                                                                                   |                                                                              |  |  |  |  |  |
| System timer                                                                                                    | System timer   LTIME   Системный таймер ПЛК (время с момента включения контроллера) |                                                                              |  |  |  |  |  |

## 4.2 Узел OwenCloud

Узел **OwenCloud** используется для подключения к облачному сервису <u>OwenCloud</u>. Присутствует в контроллерах: **СПК1хх [М01]** 

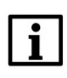

#### ПРИМЕЧАНИЕ

Информация по настройке обмена с OwenCloud приведена в документе CODESYS V3.5. Настройка обмена с верхним уровнем

| A OwenCloud X          |                  |        |             |                     |            |                        |             |               |                     |
|------------------------|------------------|--------|-------------|---------------------|------------|------------------------|-------------|---------------|---------------------|
| OwenCloud Конфигурация | Параметр         | Тип    | Значение    | Значение по умолчан | ию Единица | Описание               |             |               |                     |
| OwenCloud Соотнесение  | 👘 🖗 Token        | STRING | "           |                     |            | Токен авторизации для  | плк         |               |                     |
| входов/выходов         | Slave Port       | UINT   | 1502        | :                   | .502       | Номер порта устройства | ModbusTCP S | Slave Device" |                     |
| Состояние              |                  |        |             |                     |            |                        |             |               |                     |
| Информация             |                  |        |             |                     |            |                        |             |               |                     |
| OwenCloud Конфигурация | Найти переменную |        |             | Фильтр Пок          | азать все  |                        | -           |               |                     |
| OwenCloud Соотнесение  | Переменная       |        | Соотнесение | Канал               | Адрес      | Тип                    | Единица     | Описание      |                     |
| входов/выходов         | *                |        |             | OwenCloud enabled   | %IX184.0   | BIT                    |             | OwenCloud вкл | ючен                |
| Состояние              | <b>*</b>         |        |             | Enable OwenCloud    | %QX90.0    | BIT                    |             | Включает или  | выключает OwenCloud |
|                        | 😟 🍫              |        |             | Token               | %QB91      | ARRAY [080] OF BYTE    |             | Токен авториз | ации для ПЛК        |
| Информация             |                  |        |             |                     |            |                        |             |               |                     |

#### Рисунок 4.4 – Каналы узла OwenCloud

#### Таблица 4.2 – Описание каналов узла OwenCloud

| Канал                              | Канал Тип Описание                                             |                                                                                                    |  |  |  |  |
|------------------------------------|----------------------------------------------------------------|----------------------------------------------------------------------------------------------------|--|--|--|--|
| Вкладка <b>Конфигурация</b>        |                                                                |                                                                                                    |  |  |  |  |
| Token                              | STRING                                                         | Токен контроллера, полученный в облачном сервисе                                                                                         |  |  |  |  |
| Slave port                         | Slave port UINT Порт контроллера для связи с облачным сервисом |                                                                                                    |  |  |  |  |
| Вкладка Соотнесение входов/выходов |                                                                |                                                                                                    |  |  |  |  |
| OwenCloud enabled                  | BOOL                                                           | Флаг «включена связь с облачным сервисом»                                                                                                |  |  |  |  |
| Enable OwenCloud                   | BOOL                                                           | <b>TRUE</b> – связи с облачным сервисом включена, <b>FALSE</b> – связь с облачным сервисом отключена. Значение по умолчанию: <b>TRUE</b> |  |  |  |  |
| Token                              | STRING(80)                                                     | Токен контроллера, полученный в облачном сервисе                                                                                         |  |  |  |  |

## 4.3 Узел Buzzer

Узел **Buzzer** используется для управления пьезоизлучателем (зуммером). Присутствует в контроллерах: **СПК1хх [М01]** 

| Buzzer 🗙            |            |             |                |        |     |          |                             |
|---------------------|------------|-------------|----------------|--------|-----|----------|-----------------------------|
| OwenNet Соотнесение | Каналы     |             |                |        |     |          |                             |
| входов/выходов      | Переменная | Соотнесение | Канал          | Адрес  | Тип | Единица  | Описание                    |
|                     | <b>*</b>   |             | Buzzer enabled | %QX0.0 | BIT | Вкл/Выкл | Состояние пьезоизлучателя   |
|                     | *          |             | Enable buzzer  | %IX0.0 | BIT | Вкл/Выкл | Управление пьезоизлучателем |

Рисунок 4.5 – Каналы узла Buzzer

#### Таблица 4.3 – Описание каналов узла Buzzer

| Канал          | Тип  | Описание                                                                                       |
|----------------|------|------------------------------------------------------------------------------------------------|
| Buzzer enabled | BOOL | Состояние пьезоизлучателя (зуммера). Принимает значение <b>TRUE</b> на время включения зуммера |
| Enable buzzer  | BOOL | Бит управления зуммером. Зуммер включен, пока эта переменная имеет значение <b>TRUE</b>        |

## 4.4 Узел Drives

Узел **Drives** содержит информацию о памяти контроллера и накопителей, подключенных к нему. Информация обновляется раз в 5 секунд.

Присутствует в контроллерах: СПК1хх [М01]

| Drives Соотнесение<br>эходов/выходов | Найти переменную     |             | Фильтр П         | •        |       |         |                                                |
|--------------------------------------|----------------------|-------------|------------------|----------|-------|---------|------------------------------------------------|
| Остояние                             | Переменная           | Соотнесение | Канал            | Адрес    | Тип   | Единица | Описание                                       |
| o crossine -                         |                      |             | Enable Drives    | %QX172.1 | BIT   |         | Включает или выключает устройство Drives       |
| 1нформация                           | 😑 🚞 Встроенная Flash |             |                  |          |       |         |                                                |
|                                      |                      |             | FS size          | %IL24    | ULINT | байт    | Размер встроенной Flash памяти                 |
|                                      | 🐐                    |             | FS used          | %IL25    | ULINT | байт    | Размер занятой встроенной Flash памяти         |
|                                      |                      |             | FS free          | %IL26    | ULINT | байт    | Размер свободной встроенной Flash памяти       |
|                                      | 😑 🦾 USB Flash        |             |                  |          |       |         |                                                |
|                                      | <b>*</b>             |             | USB Mounted      | %IX216.0 | BIT   |         | USB Flash примонтирована                       |
|                                      | ···· <b>*</b> ø      |             | USB Unmount      | %QX172.2 | BIT   |         | По переднему фронту - Размонтировать USB Flash |
|                                      | <b>*</b>             |             | USB Unmount done | %IX216.1 | BIT   |         | Размонтирование USB Flash завершено            |
|                                      | ···· 🍾               |             | USB size         | %IL28    | ULINT | байт    | Размер USB Flash памяти                        |
|                                      | <b>*</b>             |             | USB used         | %IL29    | ULINT | байт    | Размер занятой USB Flash памяти                |
|                                      | <b>*</b>             |             | USB free         | %IL30    | ULINT | байт    | Размер свободной USB Flash памяти              |
|                                      | 🖹 🚞 MMC Flash        |             |                  |          |       |         |                                                |
|                                      | 🐐                    |             | MMC Mounted      | %IX248.0 | BIT   |         | MMC Flash примонтирована                       |
|                                      | ···· <b>*</b>        |             | MMC Unmount      | %QX172.3 | BIT   |         | По переднему фронту - Размонтировать MMC Flas  |
|                                      | 🐐                    |             | MMC Unmount done | %IX248.1 | BIT   |         | Размонтирование MMC Flash завершено            |
|                                      | <b>*</b>             |             | MMC size         | %IL32    | ULINT | байт    | Размер MMC Flash памяти                        |
|                                      | 🐐                    |             | MMC used         | %IL33    | ULINT | байт    | Размер занятой MMC Flash памяти                |
|                                      | i 🐐                  |             | MMC free         | %IL34    | ULINT | байт    | Размер свободной MMC Flash памяти              |

Рисунок 4.6 – Каналы узла Drives

| Таблица 4.4 – Описание каналов узла Drives |       |                                                                                                    |  |  |  |  |  |
|--------------------------------------------|-------|----------------------------------------------------------------------------------------------------|--|--|--|--|--|
| Канал                                      | Тип   | Описание                                                                                                    |  |  |  |  |  |
| Enable Drives                              | BOOL  | Бит управления сбором информации о памяти контроллера и<br>подключенных носителей. Если переменная имеет значение<br><b>TRUE</b> , то в остальных каналах каждые 5 секунд обновляется<br>информация. При значении <b>FALSE</b> каналы не содержат<br>информации |  |  |  |  |  |
|                                            |       | Встроенная Flash                                                                                                    |  |  |  |  |  |
| FS size                                    | ULINT | Объем Flash-памяти контроллера в байтах <sup>1</sup>                                                                                                    |  |  |  |  |  |
| FS used                                    | ULINT | Количество занятой Flash-памяти контроллера в байтах <sup>1</sup>                                                                                                    |  |  |  |  |  |
| FS free                                    | ULINT | Количество свободной Flash-памяти контроллера в байтах <sup>1</sup>                                                                                                    |  |  |  |  |  |
|                                            |       | USB Flash                                                                                                    |  |  |  |  |  |
| USB Mounted                                | BOOL  | Принимает значение <b>TRUE</b> после монтирования USB Flash накопителя, <b>FALSE</b> – при демонтировании                                                                                                    |  |  |  |  |  |
| USB Unmount                                | BOOL  | По переднему фронту переменной происходит<br>демонтирование USB накопителя                                                                                                    |  |  |  |  |  |
| USB Unmount done                           | BOOL  | Принимает значение <b>TRUE</b> после демонтирования USB накопителя                                                                                                    |  |  |  |  |  |
| USB size                                   | ULINT | Объем памяти USB накопителя в байтах                                                                                                    |  |  |  |  |  |
| USB used                                   | ULINT | Количество занятой памяти USB накопителя в байтах                                                                                                    |  |  |  |  |  |
| USB free                                   | ULINT | Количество свободной памяти USB накопителя в байтах                                                                                                    |  |  |  |  |  |
|                                            |       | MMC Flash                                                                                                    |  |  |  |  |  |
| MMC Mounted                                | BOOL  | Принимает значение <b>TRUE</b> после монтирования MMC накопителя, <b>FALSE</b> – при демонтировании                                                                                                    |  |  |  |  |  |
| MMC Unmount                                | BOOL  | По переднему фронту переменной происходит<br>демонтирование ММС накопителя                                                                                                    |  |  |  |  |  |
| MMC Unmount done                           | BOOL  | Принимает значение <b>TRUE</b> после демонтирования ММС накопителя                                                                                                    |  |  |  |  |  |
| MMC size                                   | ULINT | Объем памяти ММС накопителя в байтах                                                                                                    |  |  |  |  |  |
| MMC used ULIN                              |       | Количество занятой памяти ММС накопителя в байтах                                                                                                    |  |  |  |  |  |
| MMC free                                   | ULINT | Количество свободной памяти ММС накопителя в байтах                                                                                                    |  |  |  |  |  |

<sup>&</sup>lt;sup>1</sup> Здесь отображается не объем физической памяти, а объем области, выделенный системе исполнения CODESYS

## 4.5 Узел Network

Узел **Network** содержит информацию о сетевых настройках контроллера и позволяет изменять их. Присутствует в контроллерах: **СПК1хх [М01]** 

| 品 Network X                           |                  |             |              |              |                     |         |                                           |
|---------------------------------------|------------------|-------------|--------------|--------------|---------------------|---------|-------------------------------------------|
| Network Соотнесение<br>входов/выходов | Найти переменную |             | Фильт        | Показать все |                     | •       |                                           |
| Состояния                             | Переменная       | Соотнесение | Канал        | Адрес        | Тип                 | Единица | Описание                                  |
| COCTOMING                             | 🖃 🗀 Информация   |             |              |              |                     |         |                                           |
| Информация                            | 🍫                |             | DHCP enabled | %IX280.0     | BIT                 |         | Текущее состояние DHCP                    |
|                                       | 😐 🖷 👋            |             | IP           | %IB281       | ARRAY [03] OF BYTE  |         | Текущий IP-адрес                          |
|                                       | 🖼 - 🍫            |             | Mask         | %IB285       | ARRAY [03] OF BYTE  |         | Текущая маска                             |
|                                       | <b>⊞. *</b> ≱    |             | Gateway      | %IB289       | ARRAY [03] OF BYTE  |         | Текущий шлюз                              |
|                                       | 🛋 - 🦄            |             | MAC          | %IB293       | ARRAY [05] OF BYTE  |         | MAC-agpec                                 |
|                                       | 😟 🍫              |             | Hostname     | %IB299       | ARRAY [080] OF BYTE |         | Текущее сетевое имя                       |
|                                       | 🖹 🛄 Настройки    |             |              |              |                     |         |                                           |
|                                       | <b>*</b>         |             | Enable DHCP  | %QX173.0     | BIT                 |         | Включает или выключает DHCP               |
|                                       | iii - <b>*</b> ≱ |             | New IP       | %QB174       | ARRAY [03] OF BYTE  |         | Новый IP-адрес                            |
|                                       | 🗎 ··· 🍢          |             | New Mask     | %QB178       | ARRAY [03] OF BYTE  |         | Новая маска                               |
|                                       | i⊞ - <b>*</b> ø  |             | New Gateway  | %QB182       | ARRAY [03] OF BYTE  |         | Новый шлюз                                |
|                                       | €                |             | New Hostname | %QB186       | ARRAY [080] OF BYTE |         | Новое сетевое имя                         |
|                                       | i Ko             |             | Set Settings | %QX267.0     | BIT                 |         | По переднему фронту - Применить настройки |

Рисунок 4.7 – Каналы узла Network

#### Таблица 4.5 – Описание каналов узла Network

| Канал        | Тип                                                                                                    | Описание                                                                                                    |  |  |  |
|--------------|----------------------------------------------------------------------------------------------------|----------------------------------------------------------------------------------------------------|--|--|--|
| Информация   |                                                                                                    |                                                                                                    |  |  |  |
| DHCP enabled | BOOL                                                                                                    | Флаг «включен режим <u>DHCP</u> -клиента»                                                                     |  |  |  |
| IP           | ARRAY [03]<br>OF BYTE                                                                                                    | IP-адрес контроллера. Каждый байт массива содержит октет IP-<br>адреса в <u>десятичном</u> виде               |  |  |  |
| Mask         | ARRAY [03]<br>OF BYTE                                                                                                    | Маска контроллера. Каждый байт массива содержит октет маски в <u>десятичном</u> виде                          |  |  |  |
| Gateway      | ARRAY [03]<br>OF BYTE                                                                                                    | Шлюз контроллера. Каждый байт массива содержит октет шлюза адреса в <u>десятичном</u> виде                    |  |  |  |
| MAC          | ARRAY [05]<br>OF BYTE                                                                                                    | МАС-адрес контроллера Каждый байт массива содержит октет МАС-адреса в <u>десятичном</u> виде                  |  |  |  |
| Hostname     | STRING(80)                                                                                                    | Сетевое имя контроллера                                                                                       |  |  |  |
| Настройки    |                                                                                                    |                                                                                                    |  |  |  |
| Enable DHCP  | BOOL                                                                                                    | <b>TRUE</b> – включить режим DHCP-клиента, <b>FALSE</b> – отключить режим DHCP-клиента                        |  |  |  |
| New IP       | ARRAY [03]<br>OF BYTE                                                                                                    | Устанавливаемый IP-адрес контроллера. Каждый байт массива содержит октет IP-адреса в <u>десятичном</u> виде   |  |  |  |
| New mask     | ARRAY [03]<br>OF BYTE                                                                                                    | Устанавливаемая маска контроллера. Каждый байт массива содержит октет маски в <u>десятичном</u> виде          |  |  |  |
| New gateway  | ARRAY [03]<br>OF BYTE                                                                                                    | Устанавливаемый шлюз контроллера. Каждый байт массива<br>содержит октет шлюза адреса в <u>десятичном</u> виде |  |  |  |
| New hostname | STRING(80)                                                                                                    | Устанавливаемое сетевое имя контроллера                                                                       |  |  |  |
|              | ſ                                                                                                    |                                                                                                    |  |  |  |
| Set Settings | Set Settings BOOL По переднему фронту происходить запись всех сетевых настроек. Если значение параметра является некорректны (например. '0.0.0.0'), то сохраняется предылущее значение |                                                                                                    |  |  |  |

## 4.6 Узел Screen

Узел Screen используется для управления яркостью подсветки дисплея. Функционал данного узла работает только в случае наличия в проекте экранов визуализации и задачи VISU\_TASK (имя этой задачи не должно отличаться от имени задачи визуализации по умолчанию).

Присутствует в контроллерах: СПК1хх [М01]

| Screen Конфигурация                                                                                       | Параметр                                                                                                    | Тип           | Значение                                                                                                    | Значение по умо                                                                                             | олчанию                                                                                                    | Единица                                                                                       | Описание                                                                                          |                                                                                                    |
|----------------------------------------------------------------------------------------------------|----------------------------------------------------------------------------------------------------|---------------|----------------------------------------------------------------------------------------------------|----------------------------------------------------------------------------------------------------|----------------------------------------------------------------------------------------------------|-----------------------------------------------------------------------------------------------|---------------------------------------------------------------------------------------------------|----------------------------------------------------------------------------------------------------|
| creen Соотнесение                                                                                         | Parameters are used                                                                                                    | BIT           | TRUE                                                                                                    |                                                                                                    | TRUE                                                                                                    |                                                                                               | TRUE - использ                                                                                    | уются Настройки в Конфигурации. FALSE - в Соотнесении входов/выхи                                                                                                    |
| аходов/выходов                                                                                            | 🖻 🗀 Настройки                                                                                                    |               |                                                                                                    |                                                                                                    |                                                                                                    |                                                                                               |                                                                                                   |                                                                                                    |
| остояние                                                                                                  | 🖉 🖗 Dim time                                                                                                    | UDINT(065535) | 0                                                                                                    |                                                                                                    | 0                                                                                                    | сек                                                                                           | Время до того,                                                                                    | как дисплей будет притушен                                                                                                    |
| ocrostine                                                                                                 | 🖤 🌵 Off time                                                                                                    | UDINT(065535) | 0                                                                                                    |                                                                                                    | 0                                                                                                    | сек                                                                                           | Время до того,                                                                                    | как дисплей будет погашен                                                                                                    |
| нформация                                                                                                 | Full brightness                                                                                                    | UDINT(0100)   | 100                                                                                                    |                                                                                                    | 100                                                                                                    | %                                                                                             | Яркость диспле                                                                                    | ея в режиме полной яркости                                                                                                    |
|                                                                                                    | Dim brightness                                                                                                    | UDINT(0100)   | 50                                                                                                    |                                                                                                    | 50                                                                                                    | %                                                                                             | Яркость "приту                                                                                    | шенного" дисплея                                                                                                    |
|                                                                                                    | Ø Off brightness                                                                                                    | UDINT(0100)   | 0                                                                                                    |                                                                                                    | 0                                                                                                    | %                                                                                             | Яркость "погаш                                                                                    | иенного" дисплея                                                                                                    |
|                                                                                                    | Dim visu name                                                                                                    | STRING        |                                                                                                    |                                                                                                    |                                                                                                    |                                                                                               | Имя визуализац                                                                                    | ии, в режиме "притушен"                                                                                                    |
|                                                                                                    | Ø Off visu name                                                                                                    | STRING        |                                                                                                    |                                                                                                    |                                                                                                    |                                                                                               | Иня визуализац                                                                                    | ии, в режиме "погашен"                                                                                                    |
|                                                                                                    | On visu name                                                                                                    | STRING        |                                                                                                    |                                                                                                    |                                                                                                    |                                                                                               | Иня визуализа.                                                                                    | ии, при выходе из режима "погашен" или "притушен"                                                                                                    |
| 🔅 Screen 🗙                                                                                                | Найти переменную                                                                                                    |               | Фильтр                                                                                                    | Показать все                                                                                                |                                                                                                    |                                                                                               | -                                                                                                 |                                                                                                    |
| Стеел Конфигурация                                                                                        | Найти переменную                                                                                                    | Соотнесение   | Фильтр<br>Канал                                                                                                    | Показать все                                                                                                | Тип                                                                                                    |                                                                                               | Единица                                                                                           | Описание                                                                                                    |
| Creen Koнфигурация<br>creen Cooтнесение<br>ходов/выходов                                                  | Найти переменную                                                                                                    | Соотнесение   | Фильтр<br>Канал<br>Get Brightness                                                                                                    | Показать все<br>Адрес<br>%ID95                                                                              | Тип                                                                                                    | 100)                                                                                          | •<br>Единица                                                                                      | Описание                                                                                                    |
| Screen X<br>сгееп Конфигурация<br>сгееп Конфигурация<br>сгееп Соотнесение<br>ходов/выходов                | Найти переменную                                                                                                    | Соотнесение   | Фильтр<br>Канал<br>Get Brightness<br>Wake up                                                                                                  | Показать все<br>Адрес<br>%ID95<br>%OX268.0                                                                  | Tun<br>UDINT(0<br>BIT                                                                                         | . 100)                                                                                        | •<br>Единица<br>%                                                                                 | Описание<br>Текущая яркость дистикя<br>По перелнени фортту - въход из вежина "погащен" или "поитищен"                                                                                                    |
| Стееп Конфигурация<br>стееп Конфигурация<br>стееп Соотнесение<br>ходов/выходов                            | Найти переменную<br>Переменная                                                                                                    | Соотнесение   | Фильтр<br>Канал<br>Get Brightness<br>Wake up                                                                                                  | Показать все<br>Адрес<br>%D95<br>%QX268.0                                                                   | Tun<br>UDINT(0<br>BIT                                                                                         | . 100)                                                                                        | •<br>Единица<br>%                                                                                 | Описание<br>Текущая яркость дисплея<br>По переднену фронту - выход из режина "погашен" или "притушен"                                                                                                    |
| Стеел Конфигурация<br>стеел Конфигурация<br>стеел Соотнесение<br>ходов/быходов<br>юстояние<br>нформация   | Найти переменную<br>Переменная<br>- Ф<br>- Ф<br>- Переменная<br>- Ф<br>- Ф<br>- Ф<br>- Ф<br>- Ф<br>- Ф<br>- Ф<br>- Ф<br>- Ф<br>- Ф                                                                                                    | Соотнесение   | Фильтр<br>Канал<br>Get Brightness<br>Wake up<br>Dim time                                                                                      | Показать все<br>Адрес<br>%ID95<br>%QX258.0<br>%QD68                                                         | Tun<br>UDINT(0<br>BIT<br>UDINT(0                                                                              | . 100)                                                                                        | •<br>Единица<br>%                                                                                 | Описание<br>Текущая врюсть дисллея<br>По переднену фронту - выход из режина "погашен" или "притушен"<br>Вреня до того, как дисплей будет притушен                                                                                                    |
| Стеел Конфигурация<br>стеел Соотнесение<br>ходоя/Бекходов<br>юстояние<br>неформация                       | Найти переменную                                                                                                    | Соотнесение   | Фильтр<br>Канал<br>Get Brightness<br>Wake up<br>Dim time<br>Off time                                                                          | Показать все<br>Адрес<br>%ID95<br>%QX268.0<br>%QD68<br>%GD69                                                | Tun<br>UDINT(0<br>BIT<br>UDINT(0<br>UDINT(0                                                                   | . 100)<br>.65535)<br>.65535)                                                                  | •<br>Единица<br>%<br>сек<br>сек                                                                   | Описание<br>Текущая яркость дисплея<br>По переднену фронту - выход из режина "погашен" или "притушен"<br>Вреня до того, как дисплей будет притушен<br>Вреня до того, как дисплей будет погашен                                                                                                    |
| стеел Конфигурация<br>стеел Конфигурация<br>стеел Соотнесение<br>остояние<br>иформация                    | Найти переменную                                                                                                    | Соотнесение   | Фильтр<br>Канал<br>Get Brightness<br>Wake up<br>Dim time<br>Off time<br>Full brightness                                                       | Показать все<br>Адрес<br>%LD95<br>%QX268.0<br>%QD68<br>%QD69<br>%QD69                                       | Tun<br>UDINT(0<br>BIT<br>UDINT(0<br>UDINT(0<br>UDINT(0                                                        | . 100)<br>.65535)<br>.65535)<br>.100)                                                         | Сек<br>Сек<br>%                                                                                   | Описание<br>Текущая архость дистиея<br>По переднену фронту - выход из режина "погашен" или "притушен"<br>Вреня до того, как дистией будет притушен<br>Вреня до того, как дистией будет погашен<br>Яриость дистиев в режине полькой яриости                                                                                            |
| Сколен х                                                                                                  | Найти переменную<br>Переменная<br>•••<br>•••<br>•••<br>•••<br>•••<br>•••<br>•••<br>•••<br>•••<br>•                                                                                                    | Соотнесение   | Фильтр<br>Канал<br>Get Brightness<br>Wake up<br>Dim time<br>Off time<br>Full brightness<br>Dim brightness                                     | Показать все<br>Адрес<br>%1D95<br>%2X268.0<br>%QD68<br>%QD69<br>%QD70<br>%QD71                              | Tun<br>UDINT(0<br>BIT<br>UDINT(0<br>UDINT(0<br>UDINT(0<br>UDINT(0<br>UDINT(0                                  | .100)<br>.65535)<br>.65535)<br>.100)<br>.100)                                                 | •<br>Единица<br>%<br>сек<br>сек<br>%<br>%                                                         | Описание<br>Текущая врюсть дисплея<br>По переднену фронту - выход из режина "погашен" или "притушен"<br>Вреня до того, как дисплей будет погашен<br>Вреня до того, как дисплей будет погашен<br>Яриссть Тритциенного дилглея                                                                                                    |
| Стеен Х<br>ктеен Конфигурация<br>ктеен Соотнесение<br>ходов/еькходов<br>Гостоание<br>виформация           | Найти переменную<br>Переменная<br>— Ф<br>— Переменная<br>— Ф<br>— Переменная<br>— Ф<br>— Переменная<br>— Ф<br>— Переменная<br>— Ф<br>— Переменная<br>— Ф<br>— Переменная<br>— Ф<br>— Переменная<br>— Ф<br>— Переменная<br>— Ф<br>— Переменная<br>— Ф<br>— Переменная<br>— Переменная<br>— | Соотнесение   | Фильтр<br>Канал<br>Get Brightness<br>Wake up<br>Dim time<br>Off time<br>Full brightness<br>Dim brightness<br>Dim brightness                   | Показать все<br>Адрес<br>%D95<br>%QX268.0<br>%Q068<br>%Q069<br>%Q070<br>%Q071<br>%Q071                      | Тип<br>UDINT(0<br>BIT<br>UDINT(0<br>UDINT(0<br>UDINT(0<br>UDINT(0<br>UDINT(0<br>UDINT(0<br>UDINT(0            | .100)<br>.65535)<br>.65535)<br>.100)<br>.100)<br>.100)                                        | <ul> <li>Единица</li> <li>%</li> <li>сек</li> <li>сек</li> <li>%</li> <li>%</li> <li>%</li> </ul> | Описание<br>Текушая яркость дисплея<br>По переднему фронту - выход из режина "погашен" или "притушен"<br>Вреня до того, как дисплей будет притушен<br>Яркость дисплея в ремие полной яркости<br>Яркость "притушенного" дисплея<br>Аркость "притушенного" дисплея                                                                      |
| С Screen X<br>котеен Конфитурация<br>котеен Конфитурация<br>котеен Конфитурация<br>которание<br>которания | Найти переменную<br>Переменнаа<br>— **<br>— **<br>— **<br>— **<br>— **<br>— **<br>— **<br>—                                                                                                    | Соотнесение   | Фильтр<br>Канал<br>Get Brightness<br>Wake up<br>Dim time<br>Off time<br>Full brightness<br>Off brightness<br>Off brightness<br>Off brightness | Показать все<br>Адрес<br>%1095<br>%60268.0<br>%6069<br>%6070<br>%6071<br>%6072<br>%68292                    | Тип<br>UDINT(0<br>BIT<br>UDINT(0<br>UDINT(0<br>UDINT(0<br>UDINT(0<br>UDINT(0<br>ARRAY [0                      | . 100)<br>.65535)<br>.65535)<br>.100)<br>.100)<br>.100)<br>080] OF BYTE                       | Сек<br>Сек<br>Сек<br>%<br>%                                                                       | Описание<br>Текущая врюсть дистиея<br>По переднену фронту - выход из режина "погашен" или "притушен"<br>Вреня до того, как дисплей будет погашен<br>Ариссть диглея в режине полной будости<br>Яриссть "притушенного" дисплея<br>Яриссть "поташенного" дисплея<br>Има визуальсами, в режине полной гристушен"                          |
| Зстеен х<br>Streen Конфигурация<br>Streen Соотнесение<br>ходор/еколдов<br>Состояние<br>меформация         | Найти переменную<br>Переменная<br>— Ф<br>— В — Настройон<br>— Ф<br>— То<br>— То<br>— То<br>— То<br>— То<br>— То<br>— То<br>— То                                                                                                    | Соотнесение   | Онльтр<br>Канал<br>Get Brightness<br>Wake up<br>Dim time<br>Off time<br>Full brightness<br>Dim brightness<br>Dim visu name<br>Off visu name   | Показать все<br>Адрес<br>%1D95<br>%QX268.0<br>%QD69<br>%QD70<br>%QD71<br>%QD71<br>%QD72<br>%Q8292<br>%Q8373 | Тип<br>UDINT(0<br>BIT<br>UDINT(0<br>UDINT(0<br>UDINT(0<br>UDINT(0<br>UDINT(0<br>UDINT(0<br>UDINT(0<br>UDINT(0 | .100)<br>.65535)<br>.65535)<br>.100)<br>.100)<br>.100)<br>.100)<br>80] OF BYTE<br>80] OF BYTE | Сек<br>сек<br>%<br>%<br>%<br>%                                                                    | Описание<br>Текущая врюсть дисллея<br>По переднену фронту - выход из режина "погашен" или "притушен"<br>Вреня до того, как дисплей будет притушен<br>Вреня до того, как дисплей будет погашен<br>Яриссть Тритушеного" дисллея<br>Ариссть "потушенного" дисллея<br>Яриссть "потушенного" дисллея<br>Имя визуальзаци, в режие "Потушен" |

Рисунок 4.8 – Каналы узла Screen

|  | Таблица | 4.6 – Описание | каналов | узла | Screen |
|--|---------|----------------|---------|------|--------|
|--|---------|----------------|---------|------|--------|

| Канал                  | Тип          | Описание                                                                                                    |  |  |  |  |
|------------------------|--------------|----------------------------------------------------------------------------------------------------|--|--|--|--|
|                        | Конфигурация |                                                                                                    |  |  |  |  |
| Parameters are<br>used | BOOL         | Настройка определяет, какие параметры дисплея<br>являются активными. TRUE – используются параметры<br>вкладки Конфигурация, FALSE – используются<br>параметры вкладки Соотнесение входов/выходов |  |  |  |  |
| Dim time*              | UDINT        | Время до перехода в режим «дисплей притушен» в секундах. При значении <b>0</b> – режим не используется                                                                                           |  |  |  |  |
| Off time*              | UDINT        | Время до перехода в режим «дисплей погашен» в секундах. При значении <b>0</b> – режим не используется                                                                                            |  |  |  |  |
| Full brightness        | UDINT(0100)  | Яркость подсветки в нормальном режиме работы в %                                                                                                    |  |  |  |  |
| Dim brightness         | UDINT(0100)  | Яркость подсветки в режиме «дисплей притушен» в %                                                                                                    |  |  |  |  |
| Off brightness         | UDINT(0100)  | Яркость подсветки в режиме «дисплей погашен» в %                                                                                                    |  |  |  |  |
| Dim visu name          | STRING(80)   | Имя экрана визуализации, на который происходит переход<br>в режиме «дисплей притушен». Если имя не задано, то<br>переключения экранов не происходит                                              |  |  |  |  |
| Off visu name          | STRING(80)   | Имя экрана визуализации, на который происходит переход<br>в режиме «дисплей притушен». Если имя не задано, то<br>переключения экранов не происходит                                              |  |  |  |  |
| On visu name           | STRING(80)   | Имя экрана визуализации, на который происходит переход<br>при выходе из режимов «дисплей притушен» и «дисплей<br>погашен». Если имя не задано, то переключения экранов<br>не происходит          |  |  |  |  |
|                        | Co           | отнесение входов/выходов                                                                                                    |  |  |  |  |
| Get brightness         | UDINT(0100)  | Текущая яркость подсветки в %                                                                                                    |  |  |  |  |
| Dim time*              | UDINT        | Время до перехода в режим «дисплей притушен» в секундах.<br>При значении <b>0</b> – режим не используется                                                                                        |  |  |  |  |
| Off time*              | UDINT        | Время до перехода в режим «дисплей погашен» в секундах.<br>При значении <b>0</b> – режим не используется                                                                                         |  |  |  |  |
| Full brightness        | UDINT(0100)  | Яркость подсветки в нормальном режиме работы в %                                                                                                    |  |  |  |  |
| Dim brightness         | UDINT(0100)  | Яркость подсветки в режиме «дисплей притушен» в %                                                                                                    |  |  |  |  |
| Off brightness         | UDINT(0100)  | Яркость подсветки в режиме «дисплей погашен» в %                                                                                                    |  |  |  |  |
| Dim visu name          | STRING(80)   | Имя экрана визуализации, на который происходит переход в режиме «дисплей притушен». Если имя не задано, то переключения экранов не происходит                                                    |  |  |  |  |
| Off visu name          | STRING(80)   | Имя экрана визуализации, на который происходит переход в режиме «дисплей притушен» Если имя не задано, то переключения экранов не происходит                                                     |  |  |  |  |
| On visu name           | STRING(80)   | Имя экрана визуализации, на который происходит переход<br>при выходе из режимов «дисплей притушен» и «дисплей<br>погашен». Если имя не задано, то переключения экранов не<br>происходит          |  |  |  |  |
| Wake up                | BOOL         | По переднему фронту происходит переход в нормальный режим                                                                                                    |  |  |  |  |

## ПРИМЕЧАНИЯ

1. Dim time и Off time отсчитываются не относительно друг друга, а относительно последнего нажатия на дисплей. По этой причине для корректного управления подсветкой значение Dim time должно быть меньше значения Off time. Если в течение заданного времени (Dim time или Off time) не производилось нажатий на дисплей, то значение яркости подсветки импульсом меняет до Dim brightness или Off brightness

2. В режимах **Притушен** и **Погашен** первое нажатие на дисплей не обрабатывается – т. е. оператор, нажав на экран с погашенной подсветкой, не сможет случайно нажать какую-то кнопку или выключатель.

**3**. В случае использования системной переменной **CurrentVisu** переключение экранов визуализации во время смены режимов подсветки происходит для всех пользователей (в том числе клиентов вебвизуализации).

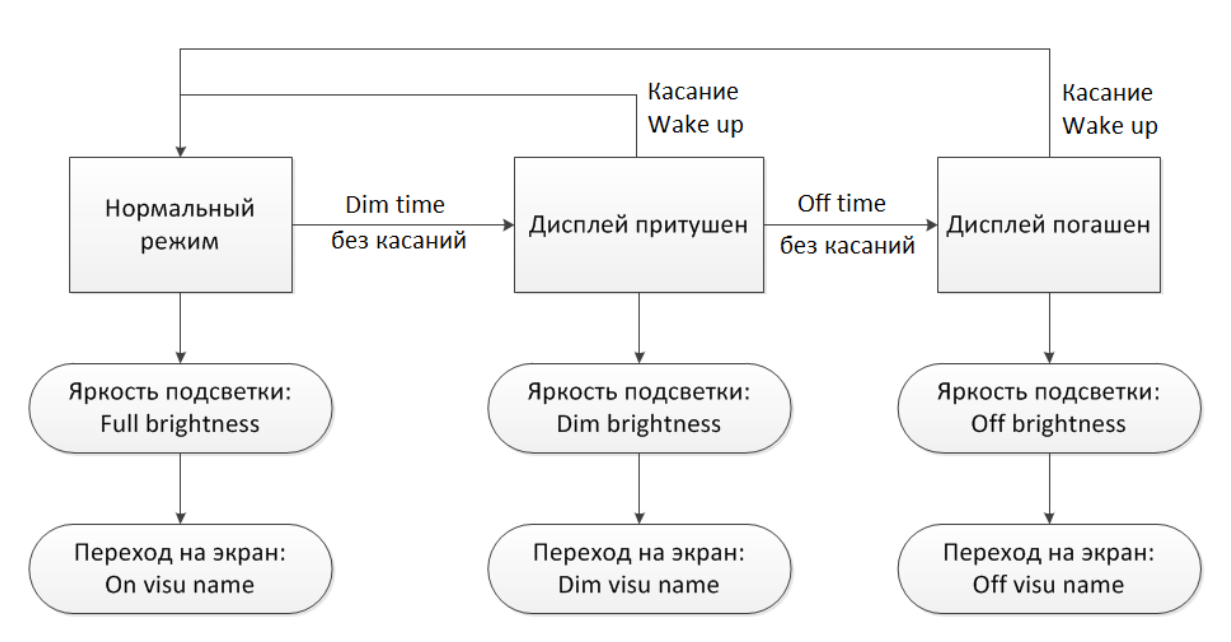

Рисунок 4.9 – Диаграмма изменения режимов подсветки

## 4.7 Узел Debug

Узел **Debug** содержит отладочную информацию, которая обновляется с заданной периодичностью. Присутствует в контроллерах: **СПК1хх** [M01]

| Debug X                             |                  |             |                 |              |       |         |                                                 |
|-------------------------------------|------------------|-------------|-----------------|--------------|-------|---------|-------------------------------------------------|
| Debug Соотнесение<br>входов/выходов | Найти переменную |             | Фильтр          | Показать все |       |         | •                                               |
| Corroquius                          | Переменная       | Соотнесение | Канал           | Адрес        | Тип   | Единица | Описание                                        |
| Состояние                           |                  |             | Enable Debug    | %QX536.0     | BIT   |         | Включает или выключает устройство Debug         |
| Информация                          | <b>S</b> ø       |             | Debug pause     | %QD135       | UDINT | сек     | Пауза между циклами сбора отладочной информации |
|                                     |                  |             | RAM used        | %ID96        | UDINT | байт    | Размер занятой оперативной памяти               |
|                                     | <b>*</b>         |             | RAM free        | %ID97        | UDINT | байт    | Размер свободной оперативной памяти             |
|                                     |                  |             | Open files      | %ID98        | UDINT |         | Количество открытых файловых дескрипторов       |
|                                     | 🍫                |             | Processor usage | %ID99        | UDINT | %       | Загрузка процессора                             |
|                                     | L 🧤              |             | Core temp       | %ID 100      | REAL  | °C      | Температура ядра                                |

Рисунок 4.10 – Каналы узла Debug

#### Таблица 4.7 – Описание каналов узла Debug

| Канал           | Тип   | Описание                                                                                                    |
|-----------------|-------|----------------------------------------------------------------------------------------------------|
|                 |       | Бит управления сбором отладочной информации.                                                                                                    |
| Enable debug    | BOOL  | Если переменная имеет значение <b>TRUE</b> , то в остальных каналах с периодом <b>Debug pause</b> обновляется информация. При значении <b>FALSE</b> каналы не содержат информации |
| Debug pause     | UDINT | Периодичность сбора отладочной информации в секундах                                                                                                    |
| RAM used        | UDINT | Количество занятой оперативной памяти контроллера в байтах                                                                                                    |
| RAM free        | UDINT | Количество свободной оперативной памяти контроллера в байтах                                                                                                    |
| Open files      | UDINT | Количество используемых handles ( <u>дескрипторов</u> )                                                                                                    |
| Processor usage | UDINT | Загрузка процессора контроллера в %                                                                                                    |

## 4.8 Узел Info

Узел Info содержит информацию о контроллере и пользовательском проекте. Присутствует в контроллерах: СПК1хх [M01]

| Info Соотнесение входов/выходов | Найти переменную         |             | Фильтр      | Показать все |                     | •       |                                                    |
|---------------------------------|--------------------------|-------------|-------------|--------------|---------------------|---------|----------------------------------------------------|
| Состояние                       | Переменная               | Соотнесение | Канал       | Адрес        | Тип                 | Единица | Описание                                           |
| o crossine -                    | 🖃 🛅 Информация об устро  |             |             |              |                     |         |                                                    |
| Інформация                      | 🕸 - 🍫                    |             | VENDOR      | %IB404       | ARRAY [080] OF BYTE |         | Производитель устройства                           |
|                                 | 1 ··· *                  |             | DEVICE      | %IB485       | ARRAY [080] OF BYTE |         | Название устройства                                |
|                                 | 😟 - 🧤                    |             | SERIAL      | %IB566       | ARRAY [080] OF BYTE |         | Серийный номер устройства                          |
|                                 | 1 ··· *                  |             | RUNTIME     | %IB647       | ARRAY [080] OF BYTE |         | Версия системы исполнения                          |
|                                 | 😟 - 🧤                    |             | FIRMWARE    | %IB728       | ARRAY [080] OF BYTE |         | Версия прошивки                                    |
|                                 | 😟 🍫                      |             | LINUX       | %IB809       | ARRAY [080] OF BYTE |         | Версия Linux                                       |
|                                 | 💼 - 🍫                    |             | TARGET      | %IB890       | ARRAY [080] OF BYTE |         | Версия таргет-файла                                |
|                                 | 😑 🛅 Информация о проекте |             |             |              |                     |         |                                                    |
|                                 | 🕸 - 🍫                    |             | PROJECT     | %IB971       | ARRAY [080] OF BYTE |         | Имя проекта                                        |
|                                 | 😐 🍫                      |             | AUTHOR      | %IB1052      | ARRAY [080] OF BYTE |         | Автор проекта                                      |
|                                 | 🖹 - 🍫                    |             | VERSION     | %IB1133      | ARRAY [080] OF BYTE |         | Версия проекта                                     |
|                                 | 🗄 🎽                      |             | PROFILE     | %IB1214      | ARRAY [080] OF BYTE |         | Имя профиля CODESYS, в котором создан проект       |
|                                 |                          |             | LASTCHANGES | %ID324       | DT                  |         | Дата и время последних изменений в приложении (UT) |

#### Рисунок 4.11 – Каналы узла Info

#### Таблица 4.8 – Описание каналов узла Info

| •                        |                         |                                                    |  |  |  |  |
|--------------------------|-------------------------|----------------------------------------------------|--|--|--|--|
| Канал                    | Тип                     | Описание                                           |  |  |  |  |
| Информация об устройстве |                         |                                                    |  |  |  |  |
| VENDOR                   | STRING(80)              | Производитель контроллера                          |  |  |  |  |
| DEVICE                   | STRING(80)              | Модель контроллера                                 |  |  |  |  |
| SERIAL                   | STRING(80)              | Серийный номер контроллера                         |  |  |  |  |
| RUNTIME                  | STRING(80)              | Версия системы исполнения                          |  |  |  |  |
| FIRMWARE                 | STRING(80)              | Версия прошивки                                    |  |  |  |  |
| LINUX                    | STRING(80) Версия Linux |                                                    |  |  |  |  |
| TARGET                   | STRING(80)              | Требуемая версия таргет-файла для текущей прошивки |  |  |  |  |
|                          | Информация о проекте    |                                                    |  |  |  |  |
| PROJECT                  | STRING(80)              | Название проекта                                   |  |  |  |  |
| AUTHOR                   | STRING(80)              | Автор проекта <sup>2</sup>                         |  |  |  |  |
| VERSION                  | STRING(80)              | Версия проекта <sup>2</sup>                        |  |  |  |  |
| PROFILE                  | STRING(80)              | Версия CODESYS, в которой создан проект            |  |  |  |  |
| LASTCHANGES              | DT                      | Дата и время внесения последних изменений          |  |  |  |  |

<sup>&</sup>lt;sup>2</sup> Данные вводятся пользователем в CODESYS в меню **Проект** во вкладке **Информация проекта**. Следует установить галочку **Автоматически генерировать POU** '**Информация о проекте**'

## 4.9 Узел Watchdog

Узел Watchdog содержит информацию о срабатывании сторожевого таймера. Присутствует в контроллерах: СПК1хх [M01]

| 👍 Watchdog 🗙                           |                  |                            |                     |                                                                                 |
|----------------------------------------|------------------|----------------------------|---------------------|---------------------------------------------------------------------------------|
| Watchdog Соотнесение<br>входов/выходов | Найти переменную |                            | Фильтр Показать все | •                                                                               |
| Состолние                              | Переменная       | Канал                      | Тип                 | Описание                                                                        |
| Cocrosnine                             |                  | Exception Handling         | Enumeration of INT  | Режим обработки исключения, задается в конфигураторе                            |
| Информация                             | No               | Last Exception Code        | UDINT               | Код последнего исключения                                                       |
|                                        | 😐 ᡟ              | Last Exception Description | ARRAY [080] OF BYTE | Описание последнего исключения                                                  |
|                                        | *                | Last Exception Time        | DT                  | Дата и время последнего исключения                                              |
|                                        | ¥ø               | Hardware Watchdog Flag     | BIT                 | TRUE – если последняя перезагрузка произошла по аппаратному сторожевому таймеру |
|                                        |                  | Reboot                     | BIT                 | По переднему фронту контроллер перезагрузится                                   |

Рисунок 4.12 – Каналы узла Watchdog

#### Таблица 4.9 – Описание каналов узла Debug

| Канал                      | Тип       | Описание                                                                                                    |
|----------------------------|-----------|----------------------------------------------------------------------------------------------------|
|                            |           | Режим обработки исключения, выбранный в конфигураторе. Тип канала – перечисление <b>ExceptionHandling</b> из библиотеки <b>Watchdog</b> . Возможные значения: |
| Exception Handling         | Watchdog. | <b>CatchInCodesys</b> – стандартная обработка исключений CODESYS (переход в состояние СТОП, «замирание» экрана визуализации)                                  |
|                            |           | Reboot – перезагрузка контроллера                                                                                                    |
|                            |           | Tracelnfo – вывод на экран информации об исключении                                                                                                    |
|                            |           | TraceInfoAndReboot – вывод на экран<br>информации об исключении, спустя 10 секунд –<br>перезагрузка                                                           |
| Last Exception Code        | UDINT     | Код последнего <sup>3</sup> исключения                                                                                                    |
| Last Exception Description | STRING    | Описание последнего <sup>3</sup> исключения                                                                                                    |
| Last Exception Time        | DT        | Дата и время возникновения последнего <sup>3</sup> исключения                                                                                                 |
| Hardware Watchdog Flag     | BOOL      | Флаг «последняя перезагрузка произошла из-за<br>срабатывания аппаратного сторожевого<br>таймера»                                                              |
| Reboot                     | BOOL      | По переднему фронту выполняется перезагрузка контроллера с корректным завершением всех запущенных процессов                                                   |

<sup>&</sup>lt;sup>3</sup> Если работа контроллера была завершена без исключений (например, с помощью канала **Reboot** или из-за пропадания питания), то после перезагрузки значение канала обнуляется